# NSO-II QuickStart Guide

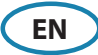

#### Turn power on/off

SIMRAD

Use the power switch on the front of the NSO Processor or press the **PWR** key on the OP40 Remote Control to turn the NSO-II system on/off.

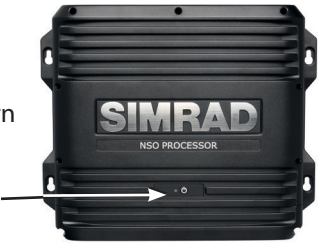

#### More features via the power key

| • | Press the OP40 <b>PWR</b> key<br>or tap the power button<br>on the Pages panel | Display dialog for<br>light adjustment,<br>night mode and<br>standby mode | Light  Sightness  Sight  Standburger |
|---|--------------------------------------------------------------------------------|---------------------------------------------------------------------------|--------------------------------------|
| • | Drag to adjust slider value<br>/ repeat pressing the<br>OP40 <b>PWR</b> key    | To change the<br>brightness level<br>/ toggle preset<br>brightness levels | Jamuy                                |

Power switch

## Using the touchscreen

| Operation         | Menu/                                   | Panels:                      |                                              |       |  |
|-------------------|-----------------------------------------|------------------------------|----------------------------------------------|-------|--|
| Operation         | Dialogs                                 | Chart                        | Echo                                         | Radar |  |
| Тар               | Select/<br>toggle item                  |                              | Place cursor                                 |       |  |
| Press and<br>hold |                                         | Disp                         | lay menu for active pa                       | nel   |  |
| Drag              | Adjust<br>slider value<br>Scroll dialog | Pan chart<br>(any direction) | Pan echo history<br>(horizontal<br>movement) |       |  |

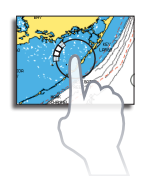

When pressing the screen and holding your finger on the same spot, a circle will spin around the point. Don't let go till action circle is completed or until the action is confirmed by a second beep.

## **OP40 Remote Control of NSO-II**

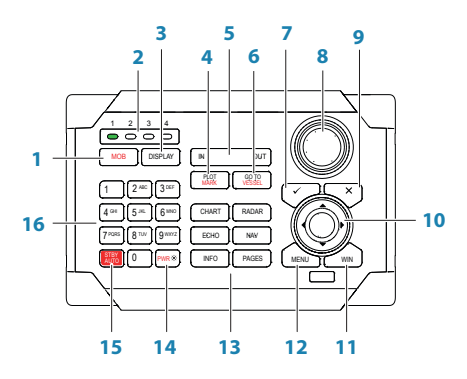

| Key | Description                                                                                                    |
|-----|----------------------------------------------------------------------------------------------------|
| 1   | MOB (Man Overboard) key. A long press will position a Man Over Board (MOB) waypoint at the vessel's current position                                    |
| 2   | Unit under command LEDs. Indicates which display the OP40 is controlling.                                                                               |
| 3   | DISPLAY key. Use short presses to toggle through displays that are configured for OP40 control. A long press turns the OP40 to configuration mode       |
| 4   | PLOT/MARK key. A short press activates the Plot menu, a long press positions a waypoint at the vessel position                                          |
| 5   | IN/OUT key. Zooms radar, echosounder and chart panels. Adjusts audio volume                                                                             |
| 6   | GOTO/VESSEL key. A short press activates the Goto menu, a long press centers the chart to vessel position                                               |
| 7   | $\checkmark$ key. Activates/confirms current selection                                                                                                  |
| 8   | Rotary knob. The function of the knob is depending on active context                                                                                    |
| 9   | X key. Cancels changes and returns to previous menu level                                                                                               |
| 10  | Cursor keypad. Used to move the cursor on the display, and to maneuver in the menu system                                                               |
| 11  | WIN key. Used on multiple panels pages. A short press toggles between the panels, a long press expands active panel to a full page panel and back again |
| 12  | MENU key. A single press displays the menu for the active panel/overlay.<br>A second press displays the settings menu                                   |
| 13  | Direct Access Keys (DAK). Provide direct access to a page. Repeated presses of each DAK cycles through all pages that relate to the DAK                 |
| 14  | PWR/Brightness key. Used to turn the NSO-II on/off and to display dialog for light adjustment, day/night mode and standby mode                          |
| 15  | STBY AUTO key. With active autopilot: Enters standby mode.<br>With inactive autopilot: Enters autopilot dialog                                          |
| 16  | Alphanumeric keypad. Used for entering numbers and text in dialog boxes                                                                                 |

### **Positioning a Man Over Board mark**

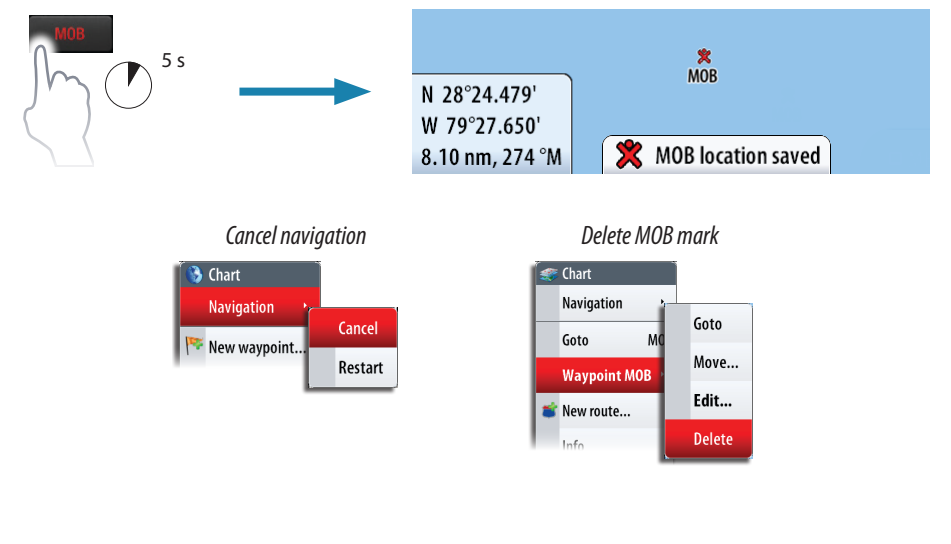

### **Control pages**

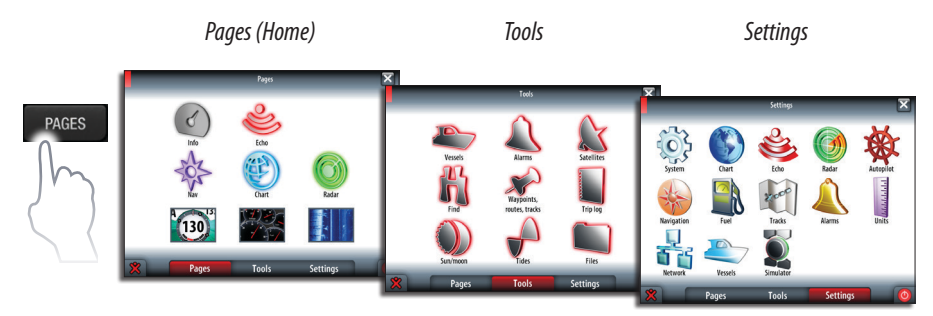

## **Selecting pages**

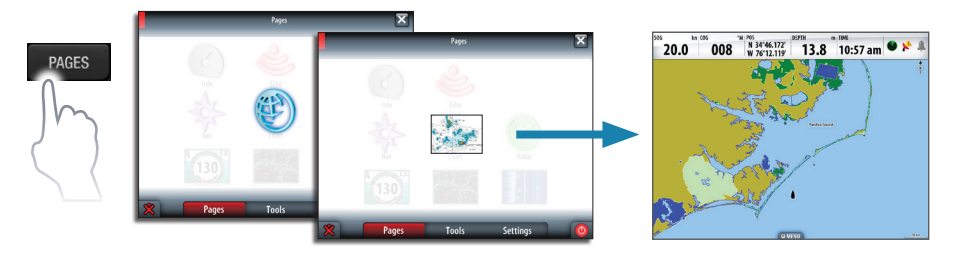

# **Displaying the menu**

| MENU | • | Press panel button or OP40 <b>MENU</b> key |
|------|---|--------------------------------------------|
| R    | • | Press and hold on active panel             |

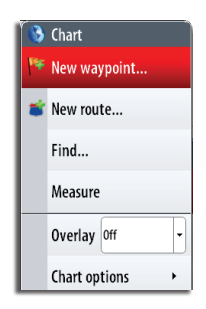

# **Using charts**

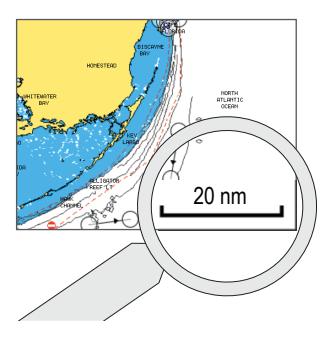

Zoom

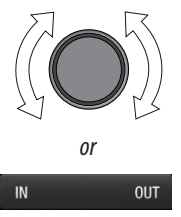

Pan, any direction

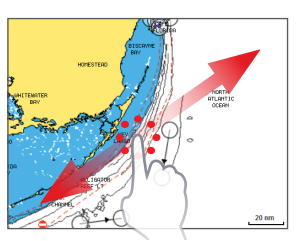

- or use OP40 4-way cursor to pan

### **Placing waypoints**

At vessel position

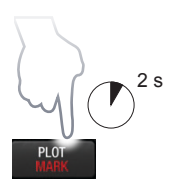

At cursor position

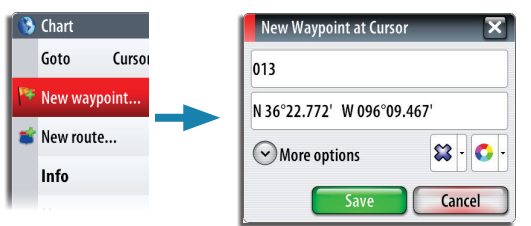

### **Creating routes**

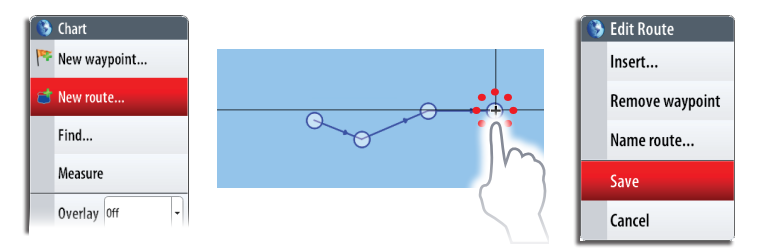

#### Displaying radar overlay on chart pages

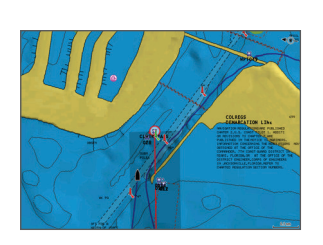

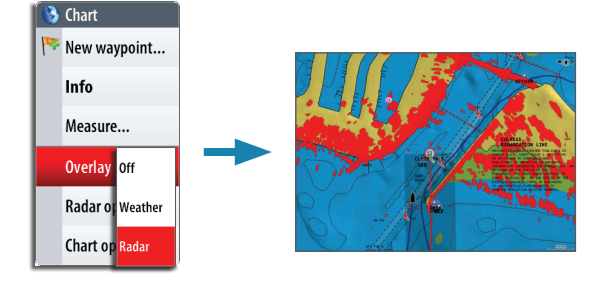

# Navigating

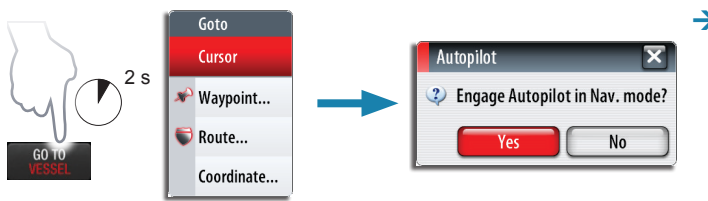

#### → NOTE:

This prompt will appear only with optional Simrad autopilot integration.

# **Using the Echosounder**

#### Adjusting sounder image

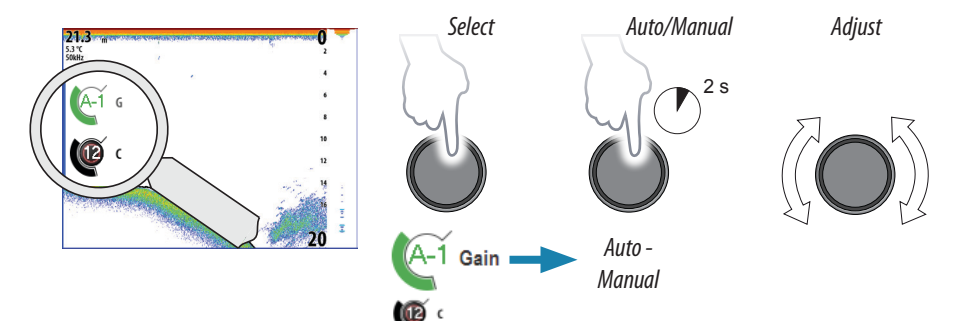

# Using the radar

### Turning radar transmitting On/Off

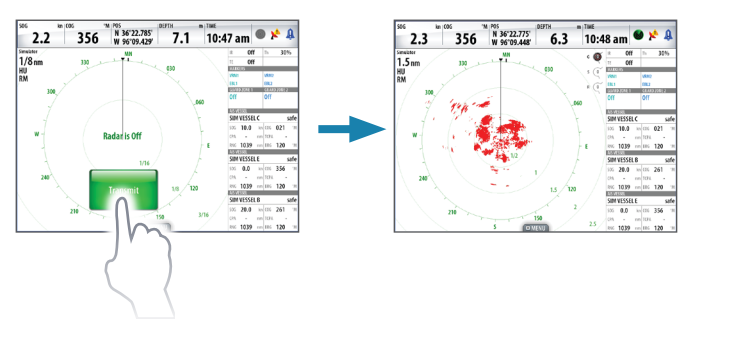

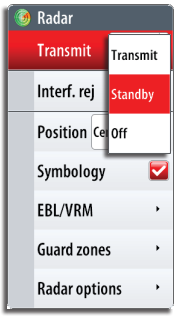

### Adjusting radar image

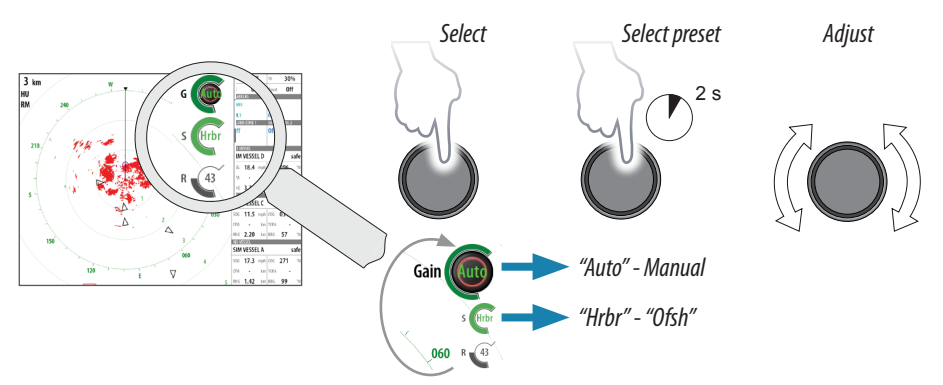

# **Using the Autopilot**

### Activating the Autopilot

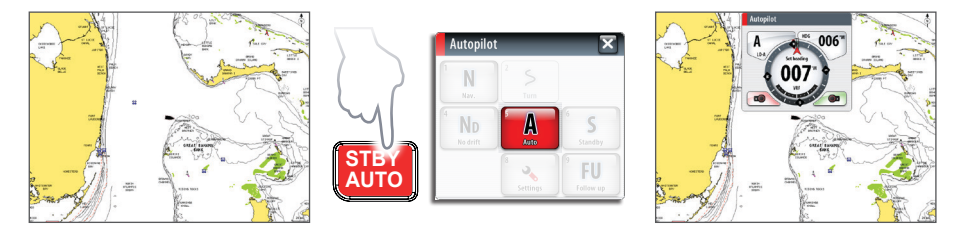

#### Returning to Standby mode and manual steering

A short press on the OP40 STBY/AUTO key switches the system to Standby mode.

#### Turning the Pilot pop-up ON/OFF

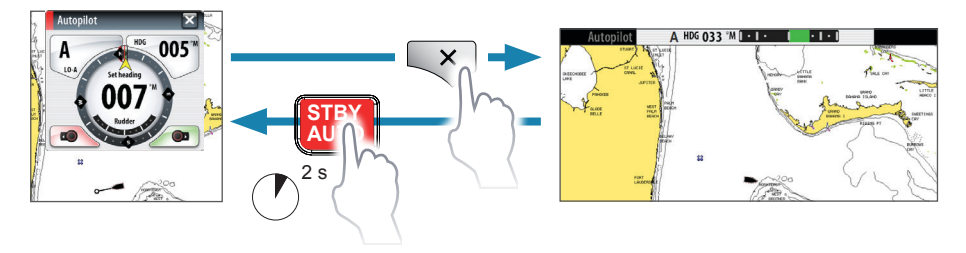

→ NOTE: The Autopilot pop-up must be ON to operate the autopilot.

#### Selecting autopilot mode from Autopilot pop-up window

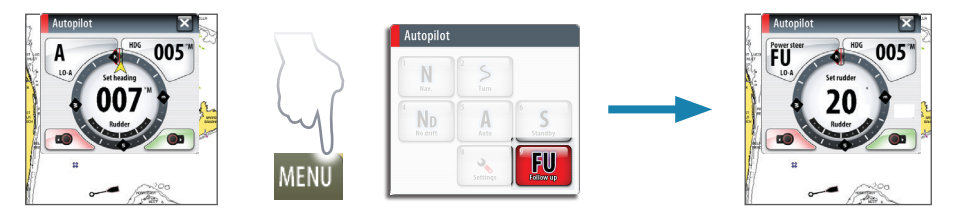

#### Changing course in Auto mode

Heading change

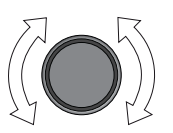

1° heading adjust

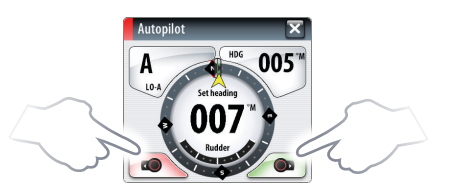

003

321

nm XTE

5.6

323

0.14L

#### The Autopilot panel

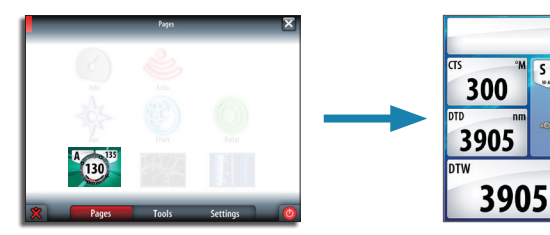

# Sailing with autopilot

→ NOTE: Only available when Sail is selected during comissioning.

#### Maintaining a fixed wind angle

Adjust the boat heading until wind is according to selected wind angle, then:

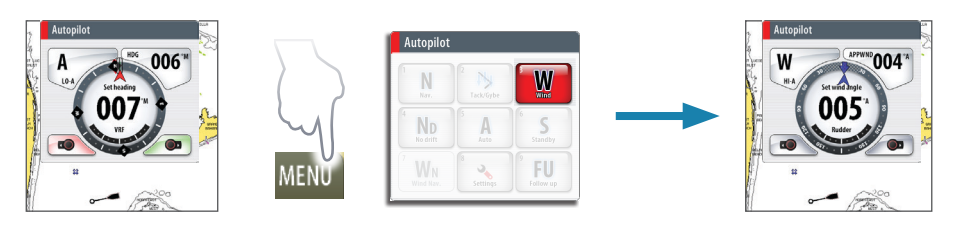

### Tacking

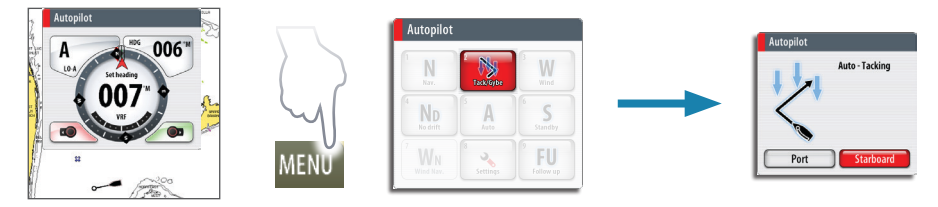

# The StructureScan<sup>™</sup> panel

→ NOTE: Only available when StructureScan is detected on the network.

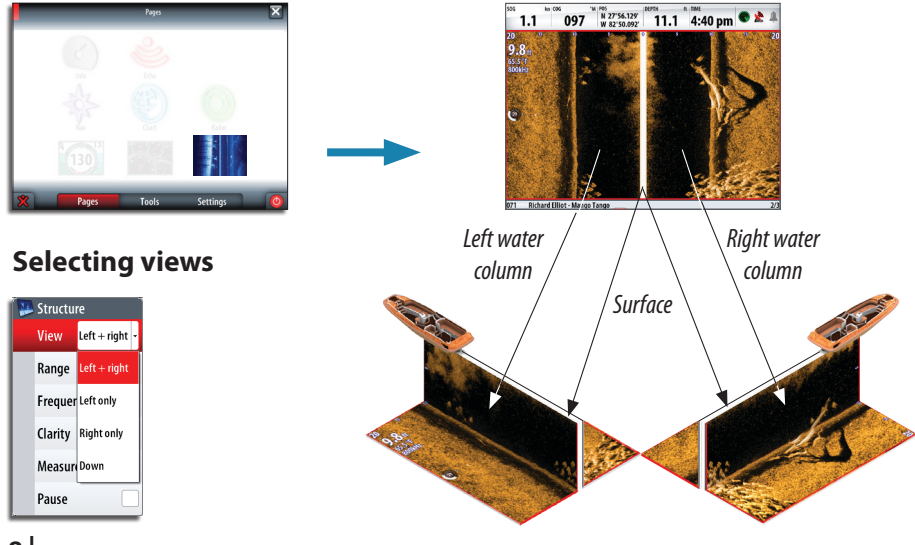